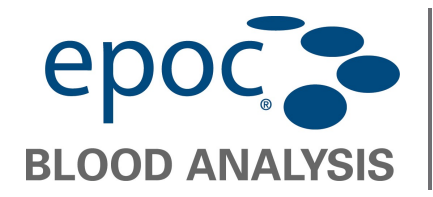

Diese Anleitung beschreibt das Upgrade der epoc Reader Firmware via Nutzung des epoc Host.

- 1. Schalten Sie Reader und Host ein.
- 2. Logen Sie sich am Host als Administrator ein.

User Id: administrator

Passwort: administrator

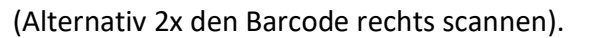

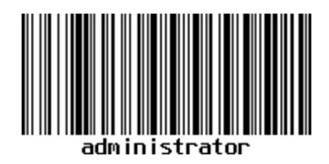

3. Lassen sie den Host den Reader finden und navigieren sie zum Reader Update.

| EPOC Host 📎 💷 📲 08-Dec-08                                                                                                    | EPOC Host 🥎 💷 🚮 🎽 08-Dec-08                                                                                                    |
|----------------------------------------------------------------------------------------------------|----------------------------------------------------------------------------------------------------|
| PIN Configuration for reader #00456<br>New alias Rdr456<br>New PIN 1111<br>Send new PIN                                                                                                    | Upgrade                                                                                                    |
| Change the PIN this PDA uses to<br>connect to the reader #00456<br>New PIN 1111<br>Change PIN                                                                                                    |                                                                                                    |
| EPOC Readers Configure 00456<br>Tools View Help  Q  B C Configure 00456 C Configure 00456 C C C C C C C C C C C C C C C C C C C                                                                                                    | EPOC Readers Configure 00456<br>Tools View Help 🚔 🤍 🗇 🗃 🗖                                                                                                    |
|                                                                                                    |                                                                                                    |
| EPOC Host 🔇 🕮 📶 14:26                                                                                                    | EPOC Host 🔇 🕮 🔐 Y 08-Dec-08                                                                                                    |
| Opened reader upgrade file         Connection to EPOC Reader opened         Checking reader version         Bytes sent 126720         Download Complete         Linpradion         Improvement         EPOC Readers         Configure 00456         Tools Yiew Help         Das Lindate wird beruntergeladen | Checking reader version<br>Bytes sent 126720<br>Download Complete<br>Upgrading \<br>Upgrade complete. Closing connection<br>Upgrade complete. Closing connection<br>EPOC Readers<br>Tools View Help a C E                                                                                                    |
|                                                                                                    | PUC Host Image: Configure 00456   New PIN Image: Configure 00456   New PIN Image: Configure 00456   Tools View Help Image: Configure 00456   Tools View Help Image: Configure 00456   Tools View Help Image: Configure 00456   Image: Configure 00456 Image: Configure 00456   Tools View Help Image: Configure 00456   Image: Configure 00456 Image: Configure 00456   Tools View Help Image: Configure 00456   Image: Configure 00456 Image: Configure 00456   Image: Configure 00456 Image: Configure 00456   Image: Configu |

Mit dem roten Kreuz 🐱 kann das Fenster nach Fertigstellung des Updates geschlossen werden.

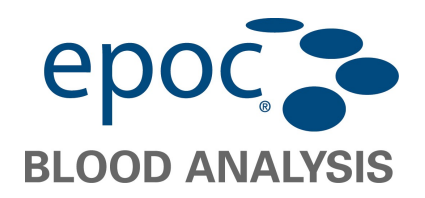

## Upgrade der epoc Reader Firmware

4. Verifizieren Sie ob die Reader Firmware Version erfolgreich geladen wurde.

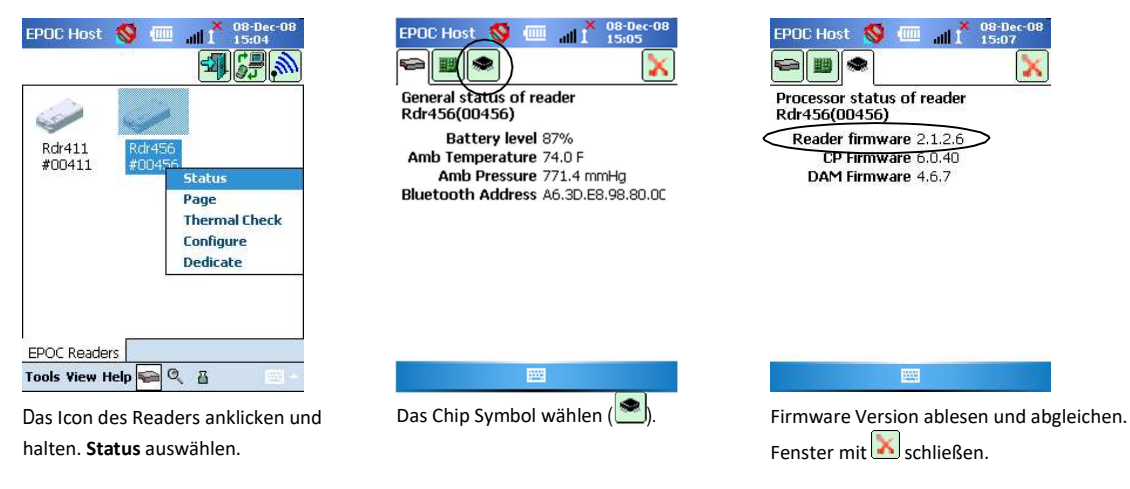

Die Firmware des epoc Readers ist nun aktualisiert.